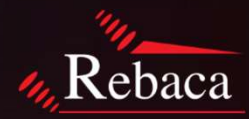

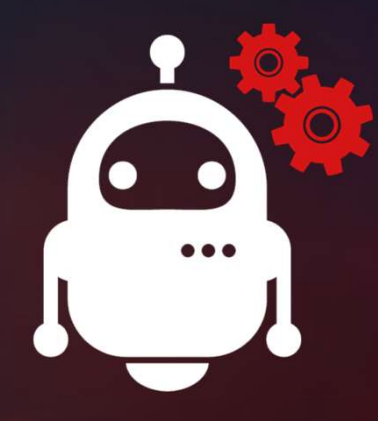

## **ABot Installation Procedure**

©2020 Rebaca Technologies Pvt. Ltd. All Rights Reserved

### **ABot Deployment Procedure**

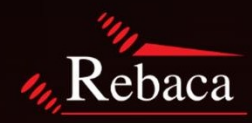

- Layout Diagram & Hardware Requirement
- System Prerequisite
- ABot Core and Analytics Installation
- ABot Video Server and Client Installation
- ABot Configuration
- Troubleshooting

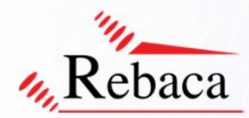

#### **Layout Diagram**

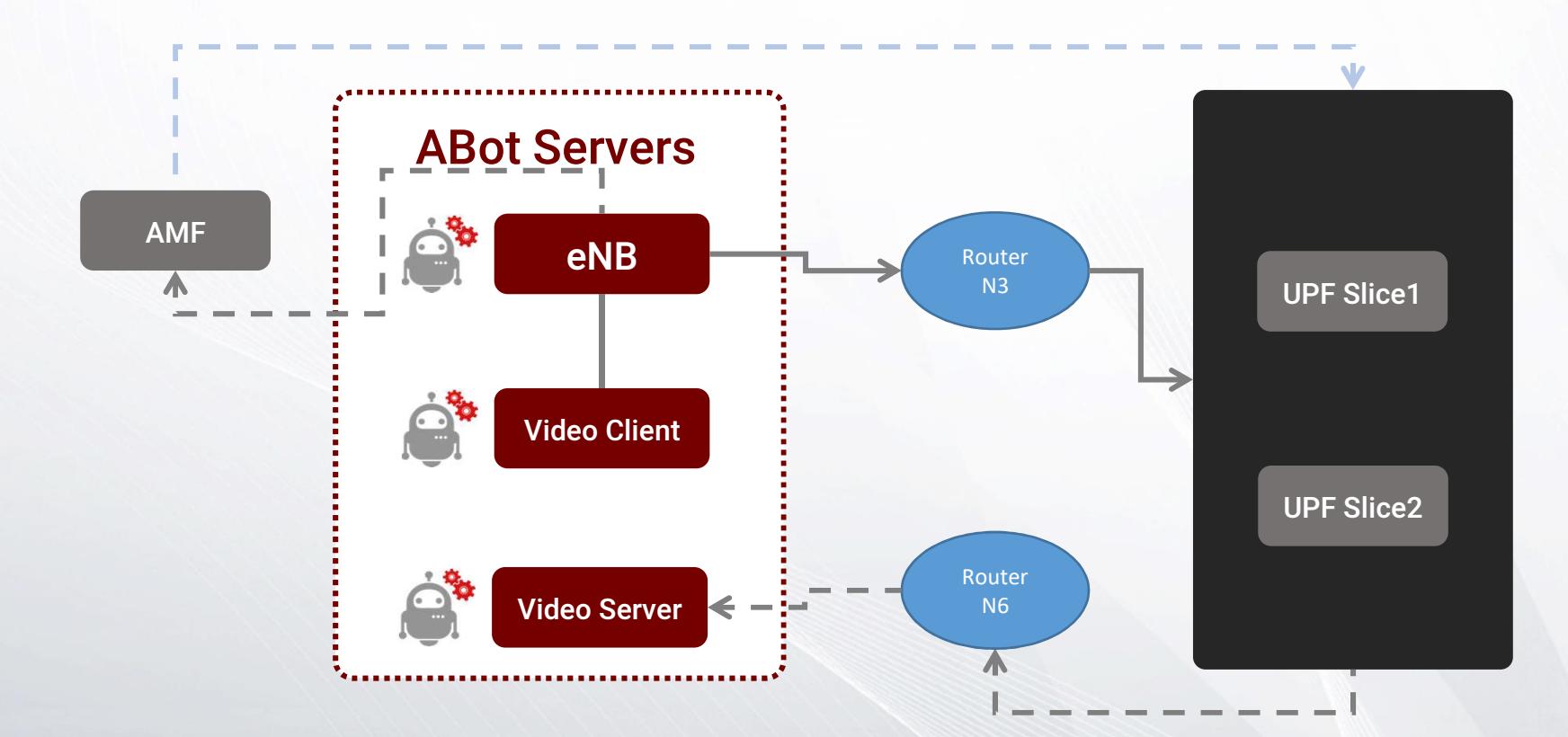

©2020 Rebaca Technologies Pvt. Ltd. All Rights Reserved

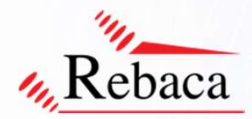

#### **Hardware Requirment**

| Node Type                                        | System Support                             | Load | No. of<br>VMs | OS                  | vCPU | Memory<br>(in GB) | Hard Disk<br>(in GB) |
|--------------------------------------------------|--------------------------------------------|------|---------------|---------------------|------|-------------------|----------------------|
| ABot Analytics as a Single<br>Instance           | Functional + Limited<br>Performance (Load) | 100K | 1             | Ubuntu Server 18.04 | 16+  | 64                | 1000                 |
| ABot Core & ABot<br>Analytics as Single Instance | Functional + Limited<br>Performance (Load) | 5К   | 1             | Ubuntu Server 18.04 | 16+  | 32                | 250                  |
| ABot Core as a Single<br>Instance                | Functional + Limited<br>Performance (Load) | 100К | 1             | Ubuntu Server 18.04 | 16+  | 32                | 1000                 |

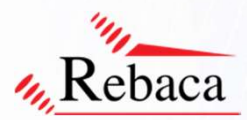

#### **ABot Core and Analytics Installation**

After extracting the tar balls, the user needs to run the installation script with the following commands

#### If one wants to install ABot core and ABot Analytics on same instance (single VM), then run sudo ./install-abot-single-instance.sh

- For Split Install (2 VM's) ABot Network Tool & Analytics separate
  - First Install Analytics in one of the VM

"Analytics depends on Elasticsearch database and since both Analytics Binary and Elastic binary is installed on the same box pass both Analytcis & Elasticsearch same IP address"

Copy the [abot-analytics\_<>\_all.deb] & [install-abot-analytics.sh] to the respective instance and

sudo ./install-abot-analytics.sh "ABot-IP" "Elasticsearch IP"

\* ABot IP (Network Tool Instance IP) Example:- sudo ./install-abot-analytics.sh single 192.168.xx.xxx 192.168.xx.xxx

• Next install ABot core in another VM

"Analytics depends on Elasticsearch database and since both Analytics Binary and Elastic binary is installed on the same box pass both Analytcis & Elasticsearch same IP address"

sudo ./install-abot.sh "Analytics-IP" "Elasticsearch IP"

\* Analytics IP (Analytics VM IP) Example: - sudo ./install-abot.sh 192.168.xx.xxx 192.168.xx.xxx

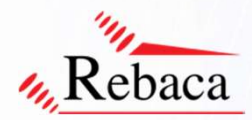

## **ABot Video Server Installation**

#### **ABot Server Configuration and Installation**

After extracting the tar balls, the user needs to configure the route config file and run the installation script with the following commands

sudo vi route\_conf.properties

DataServer.IP=192.168.15.162 DataServer.Alias.IP=5.5.5.5 DataServer.Interface=ens192 #DataServer.Default.GW.IP=x #UPF.IP=x UPF.IP.Connected.To.Server=192.168.15.161 UPF.Interface.Connected.Server=ens192 #DataClient.Default.GW.IP=x DataClient.IP=192.168.2.162 DataClient.Interface=ens192 gNodeB.IP.Connected.To.Client=192.168.2.161 ABot.IP=192.168.50.155

Run the video server initialization script.

sudo ./install-video-server.sh

(ABot Video Server IP connected to ABot Server)(ABot Server alias IP)(ABot Video Client interface name connected to ABot Server )

(ABot Server IP, which is connected to ABot Video Server) (ABot Server interface, which is connected to ABot Video Server)

(ABot Video Client IP which connected to ABot Server)(Abot Video Client interface name connected to ABot Server)(ABot Server IP, which is connected to ABot Server)(ABot Server management IP)

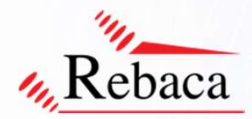

## **ABot Video Client Installation**

#### **ABot Client Configuration and Installation**

After extracting the tar balls, the user needs to configure the route config file and run the installation script with the following commands

sudo vi route\_conf.properties

DataServer.IP=192.168.15.162 DataServer.Alias.IP=5.5.5.5 DataServer.Interface=ens192 #DataServer.Default.GW.IP=x #UPF.IP=x UPF.IP.Connected.To.Server=192.168.15.161 UPF.Interface.Connected.Server=ens192 #DataClient.Default.GW.IP=x DataClient.IP=192.168.2.162 DataClient.Interface=ens192 gNodeB.IP.Connected.To.Client=192.168.2.161 ABot.IP=192.168.50.155

Run the video server initialization script.

sudo ./install-video-client.sh

(ABot Video Server IP connected to ABot Video Server)(ABot Video Server alias IP)(ABot Video Client interface name connected to ABot Server )

(ABot Server IP, which is connected to ABot Server) (ABot Server interface, which is connected ABot Video Server)

(ABot Client IP which connected to ABot Server)(ABot Client interface name connected to ABot Server)(ABot Server IP, which is connected to ABot Server)(ABot Server management IP)

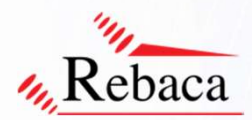

#### Troubleshooting

Troubleshooting

Debug Artefact

At artefact in the ABot GUI logs are stored per execution. Use the logs and pcap for troubleshooting.

• License Expiry and Fix

On expiry of license, the user is requested to contact Rebaca Team to get a new license file along with the mac address of the virtual machine or bare metal system that it's installed on. On receipt of the new license (abot.lic file), the user is to follow the steps below: Copy the abot.lic file to the home folder of the ABot installation via scp/rsync

\$> sudo cp abot.lic /etc/rebaca-test-suite/bin/
\$> sudo service abot-license restart

· Analytics & Maturity Dashboard or GUI Not working .

Restart the API service

\$> sudo service abot-ui restart

NB.: For detail support refer to the ABot Installation Guide and ABot Video Server & Client Installation Guide.

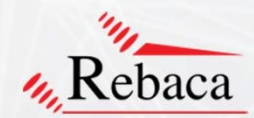

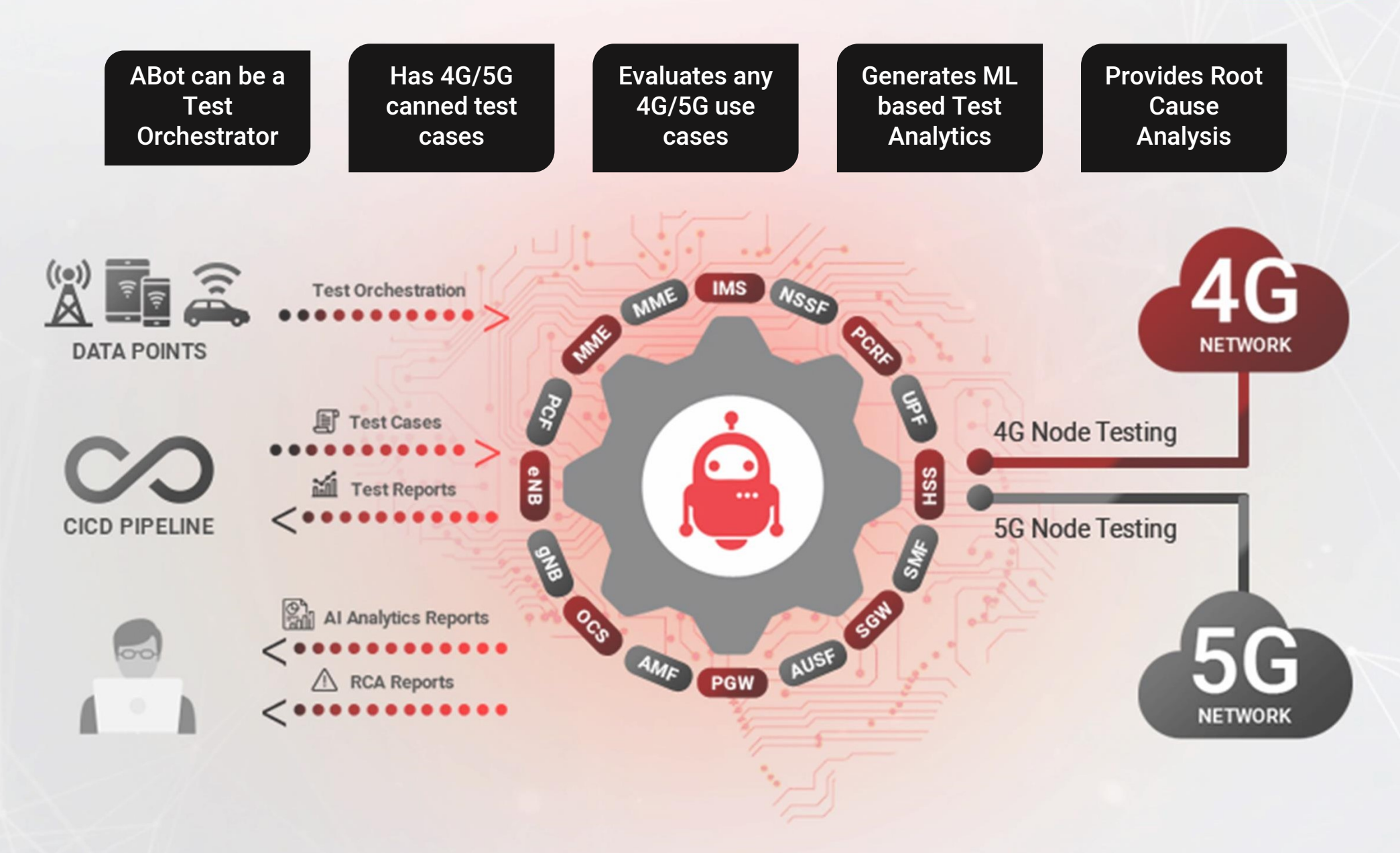

# THANK YOU

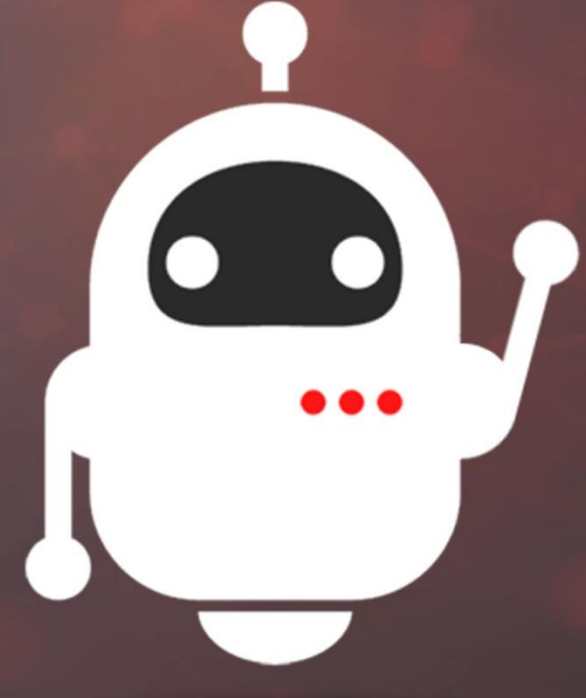